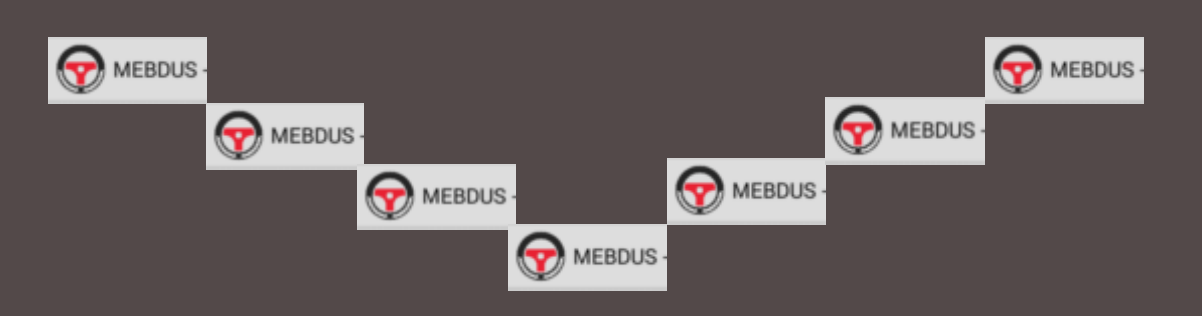

### MİLLÎ EĞİTİM BAKANLIĞI DİREKSİYON EĞİTİMİ DERSİ E-TABLET UYGULAMA SINAVI

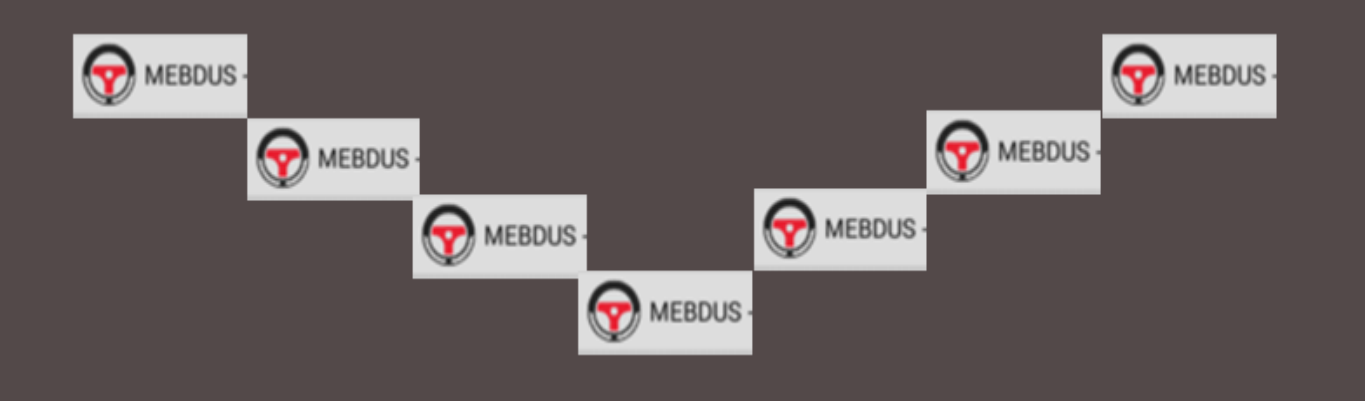

# UYGULAMANANIN İNDİRİLECEĞİ ADRES

Direksiyon eğitimi dersi e-tablet uygulama sınavı yazılımı bulunmayan tablete yazılım aşağıdaki adresten indirilerek yüklemesinin yapılması gerekmektedir.

### http://mebbis.meb.gov.tr/skt/mebdus.apk

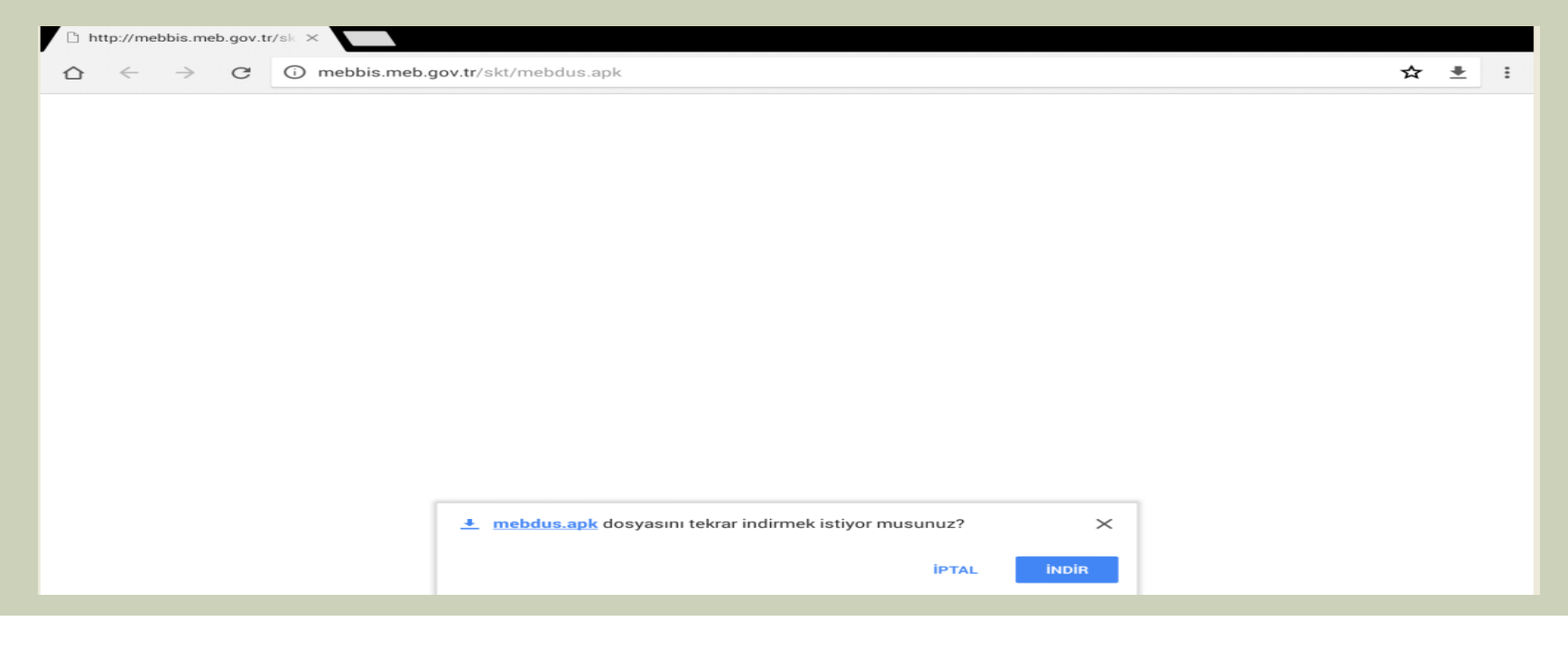

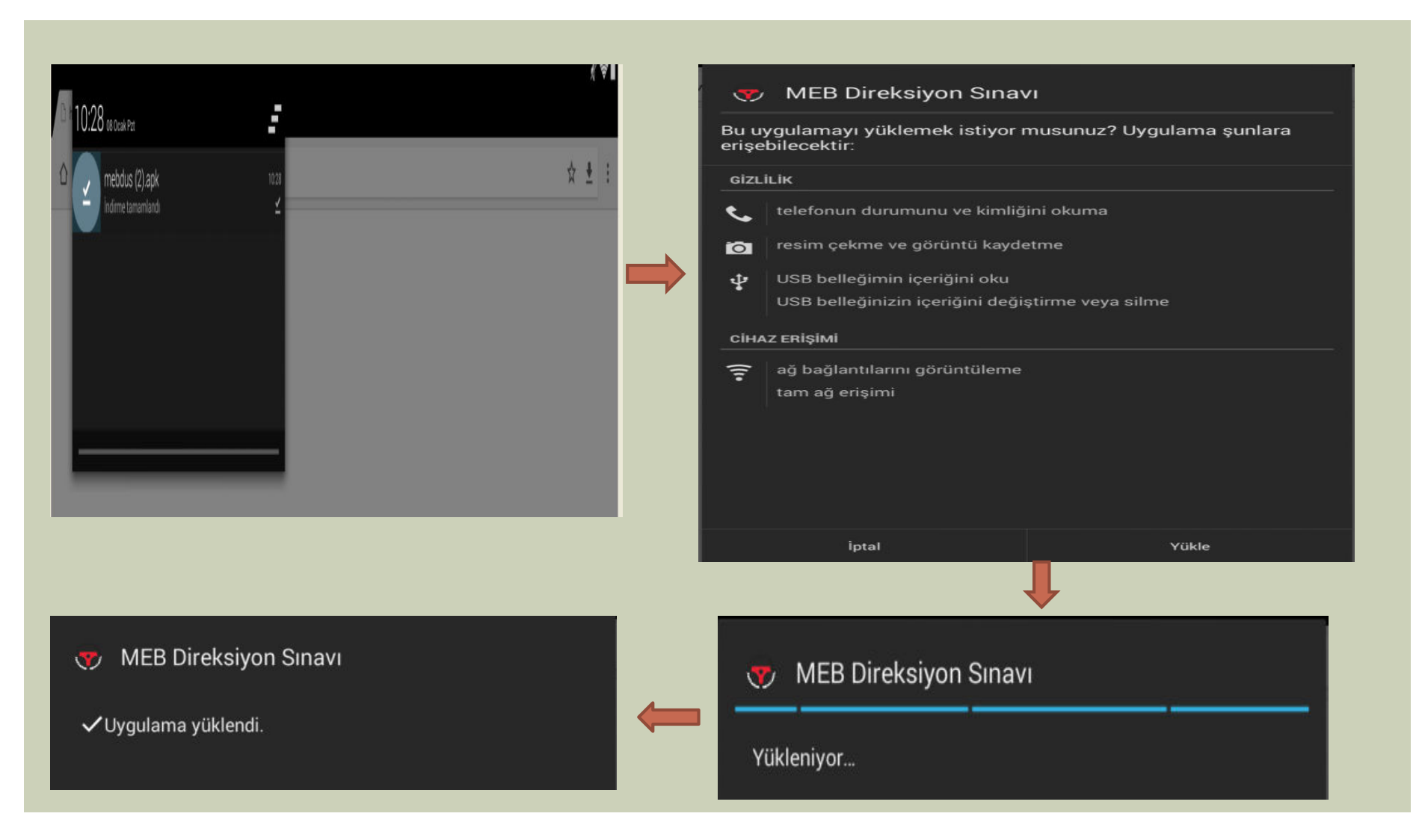

### Uygulama tablete kurulduktan sonra;

- Sınav günü tabletten uygulama açılarak;
  - MEBBİS kişisel bilgiler Modülünde kullanılan kullanıcı adı ve şifre ile giriş yapılacaktır.

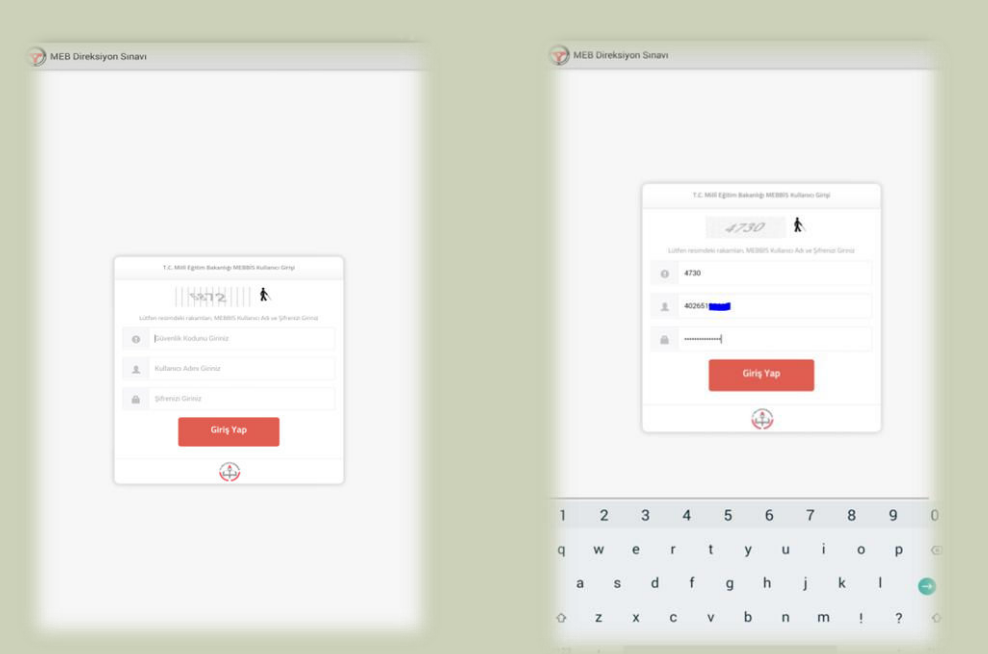

- Giriş yapıldıktan sonra açılan ekrana görevlendirildiğiniz aracın plakası girilecektir.
- Uygulama; araç plakasını uygulamaya ilk giren kişiyi komisyon başkanı, ikinci giren kişiyi komisyon üyesi olarak tanımlamaktadır.
- <u>Not: Sisteme giriş</u> <u>yapılırken internet</u> <u>bağlantısının olduğuna</u> <u>emin olunuz.</u>

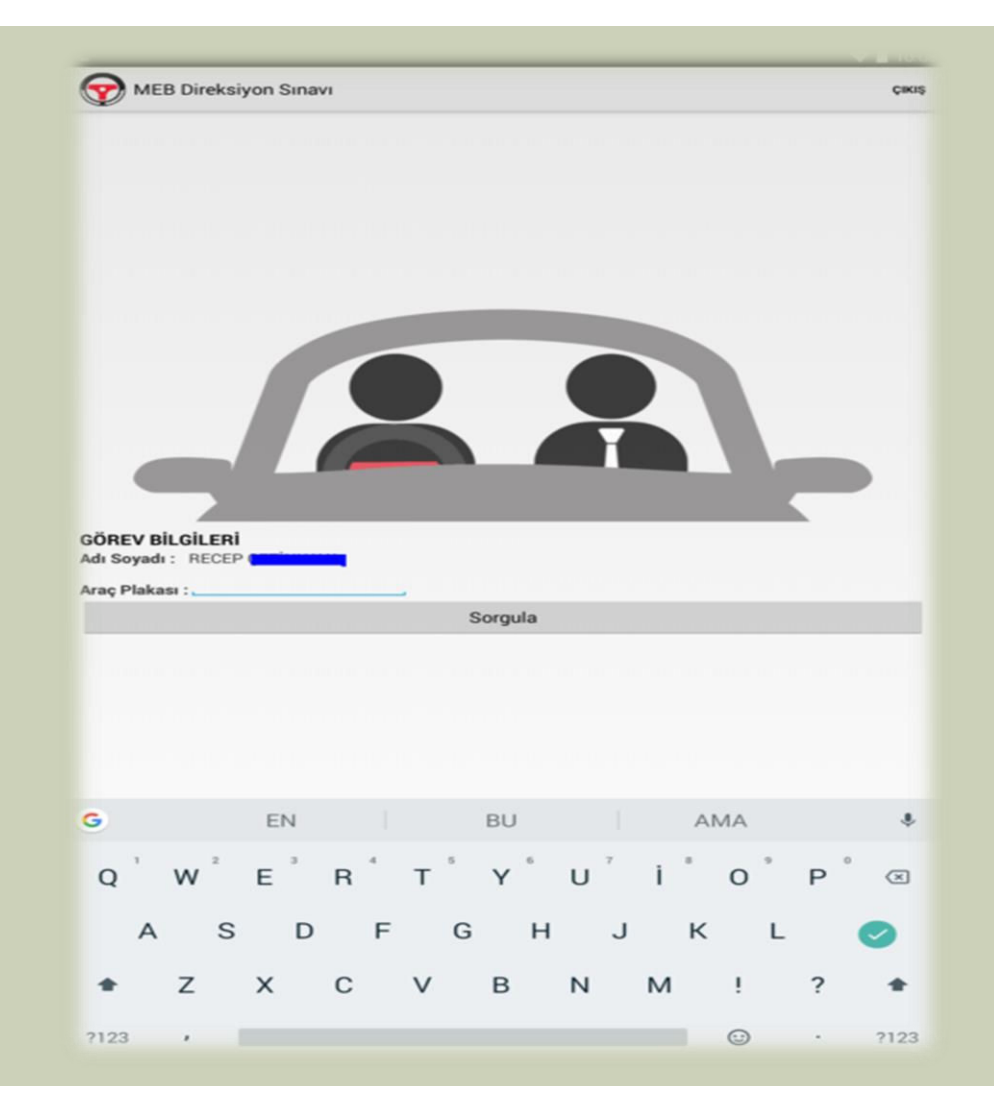

Araç plaka girişi yapılınca sınav aracına tanımlı kursiyerlerin listesi ekrana gelecektir.

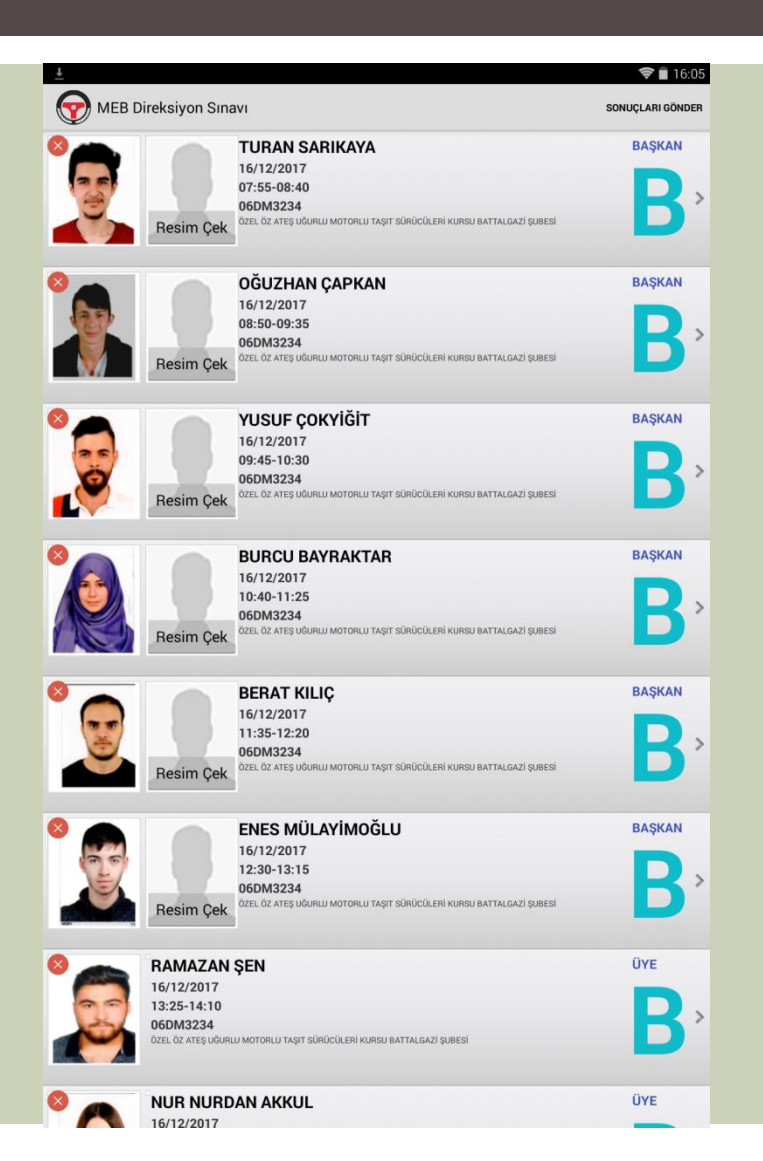

Randevu saati gelen kursiyere ekrandan tıklanır. Sağda görülen ekranda olduğu gibi kursiyer sınava «Geldi mi?» geldiyse «Evet» gelmediyse «Hayır» seçilir.

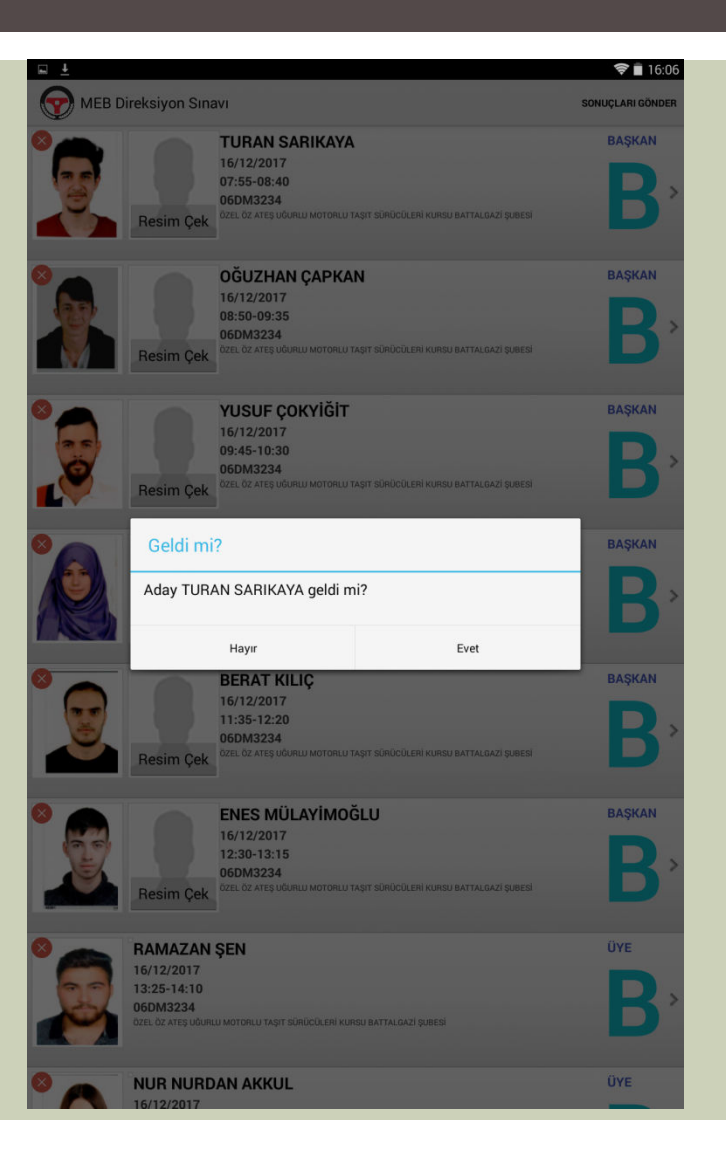

İlk kursiyer sınava gelmediğinden ve «HAYIR» seçildiğinden sağda kursiyerin isminin altında turuncu renkli yazı ile «GELMEDİ» olarak görülmektedir.

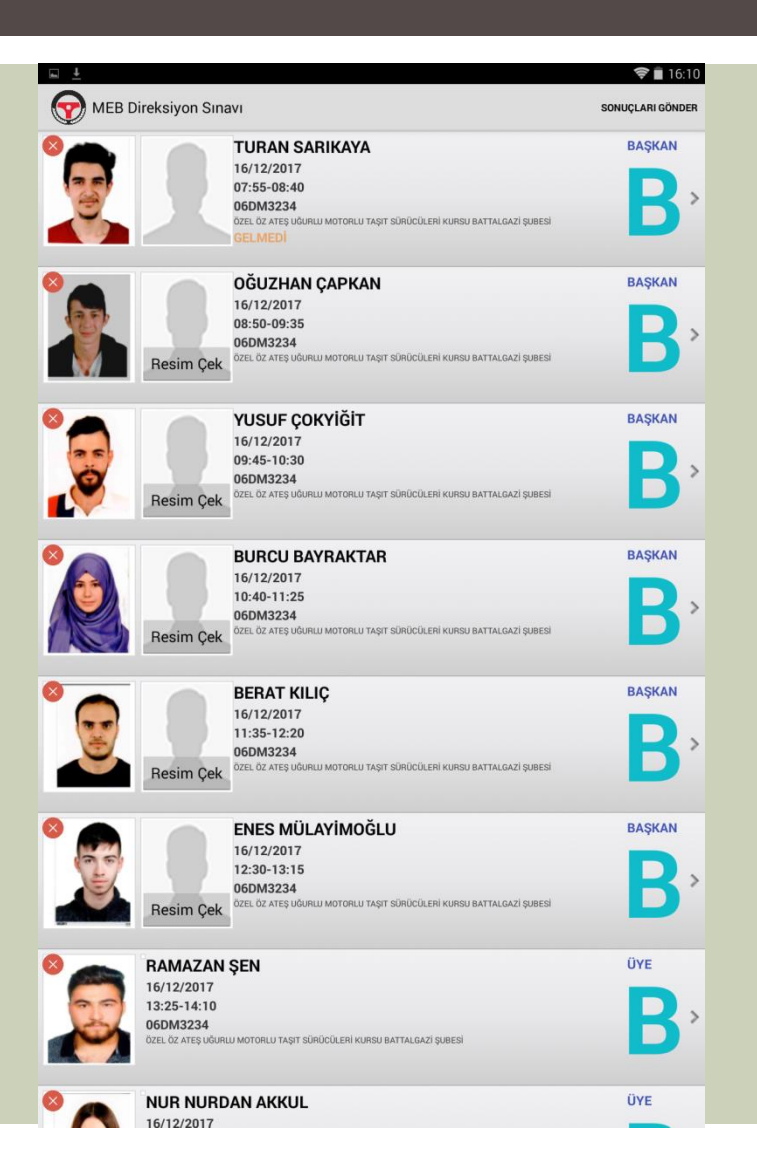

Sınava girmeyen kursiyerin sonuç ekranı sağda görüldüğü gibidir.

#### 📮 Ekran görüntüsü kaydediliyor..

MEBDUS - Sonuç

#### KURSİYERİN

Adı Soyadı :TURAN SARIKAYA İstediği Sürücü Sertifikasının Cinsi :B

Plaka No :06DM3234

Sürücü Kursu :99958337 KODLU ÖZEL ÖZ ATEŞ UĞURLU MOTORLU TAŞIT SÜRÜCÜLERİ KURSU BATTALGAZİ ŞUBESİ

#### SINAV KOMİSYONU

Başkan : HÜSEYİN ÜÇÜNCÜ Sınav Tarihi ve Saati :16/12/2017 07:55-08:40 Sonuç :

🔵 Başarılı 🔘 Başarısız 🖲 Gelmedi

#### KURSIYER LİSTESİ

- Sırasıyla randevusu gelen kursiyer ekrandan tıklanır. «Geldi mi?» geldiyse «Evet» gelmediyse «Hayır» seçilir.
- Evet seçildiyse adayın uygulama adayın fotoğrafını çekmemizi isteyecektir. Adayın fotoğrafını çektikten sonra onaylamamızı isteyecektir.

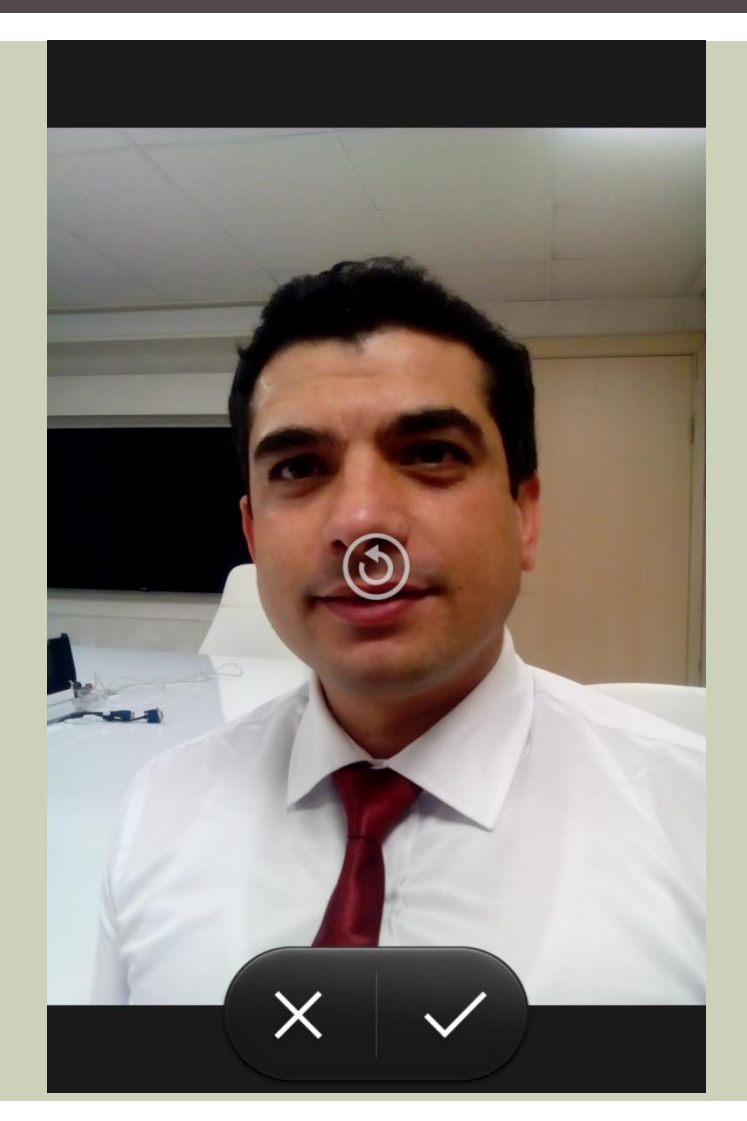

Sınava alınan kursiyerin değerlendirilmesi için Yönetmelik eki EK-3 veya EK-4 formda bulunan maddeler ekrana gelecektir.

| - ±                                                                                  | 1 7  | 16:1  |
|--------------------------------------------------------------------------------------|------|-------|
| 🧒 OĞUZHAN ÇAPKAN - Başkan                                                            | GERİ | ILERI |
| (I) ARAÇ BİLGİSİ SORGULAMA BÖLÜMÜ                                                    |      |       |
| 1 Lastiklerin havalarının yeterli olduğunu gözle kontrol edecek.                     |      |       |
| 2 Fren sistemleri (El/Ayak) gösterecek.                                              |      |       |
| 3 Işıklandırma sistemi ( Araçtaki bütün lambaları açıp kapattıracak.)                |      |       |
| 4 Yağ ve su göstergeleri gösterilecek. Hangi durumda tehlike olduğunu bilecek.       |      |       |
| 5 Sinyal ikaz ışıklandırmalarını çalıştıracak.                                       |      |       |
| 6 Aracın kaç vitesli olduğunu bilecek.                                               |      |       |
| 7 Gaz ve debriyaj pedallarını gösterecek.                                            |      |       |
| 8 Akünün yerini gösterecek.                                                          |      |       |
| 9 Yakıt göstergesindeki yakıt durumunu bilecek.                                      |      |       |
| 10 Direksiyon kumandalarını (Uzun/kısa far, sinyal kolu ve silecek kolu) gösterecek. |      |       |
| 11 Araç kaputunun açacak, Motor yağı/Soğutma suyu konma yerini gösterecek.           |      |       |
| 12 Araç bagajının açacak (stepne, kriko, reflektör, ilkyardım çantası) gösterecek.   |      |       |
| 13 Dikiz aynalarının ayarını yerini gösterecek.                                      |      |       |
| 14 Cam sileceklerinin suyunun konulma yerini gösterecek.                             |      |       |

| 回 <u>1</u> 余                                                                              | 🗢 🖬 16:19 |
|-------------------------------------------------------------------------------------------|-----------|
| OĞUZHAN ÇAPKAN - Başkan G                                                                 | RI BITIR  |
| (II) SÜRÜŞ BECERİSİ VE TRAFİK ALGISINA YÖNELİK DAVRANIŞLAR BÖLÜM                          | Ü         |
| (1-8)                                                                                     | 0         |
| (9) ARACI ÇALIŞTIRMA VE HAREKETE GEÇİRME USUL VE KURALLARI                                | 0         |
| (10) EMNİYETLİ VE RAHAT KALKIŞ KURALLARI                                                  | 0         |
| (11) KONTROLSÜZ VE SİNYAL VERMEDEN ÇIKIŞ YAPMA DAVRANIŞI                                  | 0         |
| (12) TEHLİKELİ DAVRANIŞLAR, ŞERİT İZLEME VE DEĞİŞTİRME KURALLARI                          | 0         |
| (13) ÖNÜNDEKİ ARACI SOLLAYIP GEÇME KURALLARI                                              | 0         |
| (14) KAVŞAĞA YAKLAŞMADA VE KAVŞAKLARDA UYGUN DAVRANIŞLAR                                  | 0         |
| (15) EĞİMLİ YOLDA ARACI DURDURMA VE KALDIRMA BECERİSİ                                     | 1         |
| (16-24)                                                                                   | 0         |
| (25) ARAÇ KUMANDA PEDALLARINA (GAZ, FREN, DEBRİYAJ) İNTİBAK ETME                          | 0         |
| (26) DİREKSİYON HAKİMİYETİ                                                                | 0         |
| (27) SAĞA-SOLA DÖNÜŞ KURALLARI VE İŞARETLERİ                                              | 0         |
| (28) HIZ KURALLARI İLE İLGİLİ DAVRANIŞLAR                                                 | 0         |
| (29) ARAÇLARIN ARASINA PARK ETME KURALLARI                                                | 0         |
| (30) ARACI GERÎ VÎTESTE KULLANMA KURALLARI                                                | 0         |
| (31) ÇEVREYE DUYARLI (KORNA-GÜRÜLTÜ) VE ENERJİ TASARRUFU SAĞLAYACAK ŞEKİLDE A<br>KULLANMA | RAÇ       |
| (32) DURMA, DURAKLAMA, INDIRME VE PARK ETME KURALLARI                                     | 0         |

| _ <b>—</b>                                                                             | *    | 16:1  |
|----------------------------------------------------------------------------------------|------|-------|
| OĞUZHAN ÇAPKAN - Başkan                                                                | GERİ | İLERİ |
| (I) ARAÇ BİLGİSİ SORGULAMA BÖLÜMÜ                                                      |      |       |
| 1 Lastiklerin havalarının yeterli olduğunu gözle kontrol edecek.                       |      |       |
| 2 Fren sistemleri (El/Ayak) gösterecek.                                                |      |       |
| 3 Işıklandırma sistemi ( Araçtaki bütün lambaları açıp kapattıracak.)                  |      |       |
| 4 Yağ ve su göstergeleri gösterilecek. Hangi durumda tehlike olduğunu bilecek.         |      |       |
| 5 Sinyal ikaz ışıklandırmalarını çalıştıracak.                                         |      |       |
| 6 Aracın kaç vitesli olduğunu bilecek.                                                 |      |       |
| 7 Gaz ve debriyaj pedallarını gösterecek.                                              |      |       |
| 8 Akünün yerini gösterecek.                                                            |      |       |
| 9 Yakit göster ONAY 1                                                                  |      |       |
| 10 Direksiyon Aday uygulama sınavından kalacak emin misiniz?                           |      |       |
| 11 Araç kaput                                                                          |      |       |
| HAYIR EVET<br>12 Araç bagajılını uyusun çıtışınış terenter, myarum çanınış gövereteti. |      |       |
| 13 Dikiz aynalarının ayarını yerini gösterecek.                                        |      |       |
| 14 Cam sileceklerinin suyunun konulma yerini gösterecek.                               |      |       |

| <u>⊨</u>                                              | Ķ 🔶 | 16:18 |
|-------------------------------------------------------|-----|-------|
| OĞUZHAN ÇAPKAN - Başkan                               |     | GERİ  |
| (15) EĞİMLİ YOLDA ARACI DURDURMA VE KALDIRMA BECERİSİ |     |       |
| a Sinyal vererek sağ şeride geçmiyor.                 |     |       |
| b Aracı 50 cm den fazla geri kaçırıyor.               |     |       |
| c Aracı stop ettiriyor.                               | ×.  | đ     |
| ç Ayna kontrolü yapmıyor.                             |     |       |
| d Sinyal vererek aracı tekrar hareket ettiremiyor.    |     |       |

| DNAY 1                       |                   |
|------------------------------|-------------------|
| day uygulama sınavından kala | cak emin misiniz? |
| HAYIR                        | EVET              |

| · · · · · · · · · · · · · · · · · · ·                                     | * 🗢         | 16:15 |
|---------------------------------------------------------------------------|-------------|-------|
| OĞUZHAN ÇAPKAN - Başkan                                                   |             | GERİ  |
| (1-8)                                                                     |             |       |
| 1 Emniyet kemerini takmıyor                                               |             |       |
| 2 Araca bindiğinde ayna ayarlarını kontrol etmiyor.                       | <b>S</b>    |       |
| 3 Araca bindiğinde koltuk ayarlarını kontrol etmiyor.                     |             |       |
| 4 Alkol, uyuşturucu veya uyarıcı maddeler etkisinde.                      |             |       |
| 5 Trafik polisi ile diğer yol ikaz ve değilşiklikleri-yönlendirmeleri far | rk etmiyor  |       |
| 6 Araç kullanımı esnasında aşırı heyecanlı ve telaşlı bulundu.            |             |       |
| 7 Geri geri giderken şeridini koruyarak köşeden sağa ya da sola dö        | ónemiyor. 🗌 | Z     |
| 8 Kendisini geçmek isteyen araçlarla ilgili geçilme kurallarına uym       |             |       |
| ONAY 1                                                                    |             |       |
| Aday uygulama sınavından kalacak emin mi                                  | isiniz?     |       |
| HAYIR                                                                     | EVET        |       |

| <b>■</b> <u>+</u>                                | 🕺 📚 🛢 16:17 |
|--------------------------------------------------|-------------|
| OĞUZHAN ÇAPKAN - Başkan                          | GERİ        |
| (26) DİREKSIYON HAKİMİYETİ                       |             |
| a Direksiyon simidini doğru pozisyonda tutmuyor. |             |
| b Aracı sağa sola savuruyor.                     |             |
| c Şerit çizgisini takip edemiyor.                |             |

#### ONAY 1

| Aday uygulama sınavından kal | acak emin misiniz? |
|------------------------------|--------------------|
| HAYIR                        | EVET               |

|                                                               | * ? | 16:16 |
|---------------------------------------------------------------|-----|-------|
| OĞUZHAN ÇAPKAN - Başkan                                       |     | GERİ  |
| (10) EMNİYETLİ VE RAHAT KALKIŞ KURALLARI                      |     |       |
| a Kalkış yaparken ön ve arka trafiği kontrol etmiyor.         |     |       |
| b Kalkış yaparken sinyal vermiyor.                            |     |       |
| c Aracı sarsarak kalkıyor.                                    |     |       |
| ç Aracı stop ettiriyor                                        |     |       |
| d Öndeki yada arkadaki araçla kalkış mesafesini ayarlayamıyor |     |       |

| ONAY 1                                         |      |
|------------------------------------------------|------|
| Aday uygulama sınavından kalacak emin misiniz? |      |
| HAYIR                                          | EVET |

| <u>⊾</u>                                               | * | <b>≈</b> ∎ | 16:19 |
|--------------------------------------------------------|---|------------|-------|
| OĞUZHAN ÇAPKAN - Başkan                                |   |            | GERİ  |
| (29) ARAÇLARIN ARASINA PARK ETME KURALLARI             |   |            |       |
| a Genel park etme becerisi zayıf                       |   |            |       |
| b Koniler arasında en fazla iki hamlede park edemiyor. |   |            |       |
| o Park yaparken kaldırım veya konilere çarpıyor.       |   |            |       |
| ç Kaldırıma 50 cm?den fazla uzağa park ediyor.         |   |            |       |

| ONAY 1                                         |      |
|------------------------------------------------|------|
| Aday uygulama sınavından kalacak emin misiniz? |      |
| HAYIR                                          | EVET |

Sınavda başarısız olan kursiyerin sonuç ekranı sağda görüldüğü gibidir.

#### MEBDUS - Sonuç

#### KURSİYERİN

Adı Soyadı : OĞUZHAN ÇAPKAN

İstediği Sürücü Sertifikasının Cinsi :B

Plaka No:06DM3234

Sürücü Kursu :99958337 KODLU ÖZEL ÖZ ATEŞ UĞURLU MOTORLU TAŞIT SÜRÜCÜLERİ KURSU BATTALGAZİ ŞUBESİ

16:22

#### (I) ARAÇ BİLGİSİ SORGULAMA BÖLÜMÜ

1- Lastiklerin havalarının yeterli olduğunu gözle kontrol edecek. 6- Aracın kac vitesli olduğunu bilecek 9- Yakıt göstergesindeki yakıt durumunu bilecek 12- Araç bagajının açacak (stepne, kriko, reflektör, ilkyardım çantası) gösterecek

#### (II) SÜRÜS BECERİSİ VE TRAFİK ALGISINA YÖNELİK DAVRANISLAR BÖLÜMÜ

(15) EĞİMLİ YOLDA ARACI DURDURMA VE KALDIRMA BECERİSİ c- Aracı stop ettiriyor. (1)
c- Park yaparken kaldırım veya konilere çarpıyor. (1)

#### SINAV KOMİSYONU

Başkan : HÜSEYİN ÜÇÜNCÜ Sınav Tarihi ve Saati :16/12/2017 08:50-09:35 Sonuc : Başarılı 🖲 Başarısız

KURSIYER LİSTESİ

Görüldüğü gibi başarısız olan kursiyerin isminin altında kırmızı renkli yazı ile «BAŞARISIZ» yazacaktır.

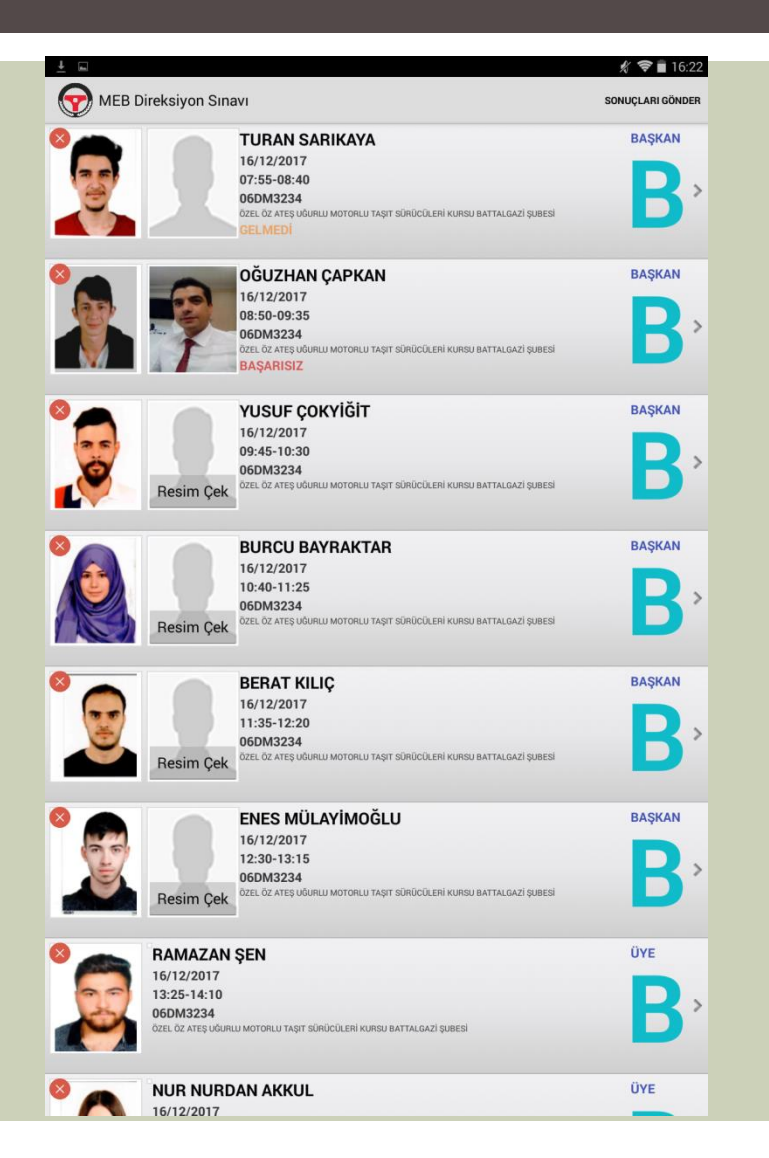

- Randevu saati gelen diğer kursiyerin ismi tıklanarak gelip gelmeme durumuna göre «Geldi mi?» geldiyse «Evet» gelmediyse «Hayır» seçilir.
- Sınava gelen kursiyerin fotoğrafı sisteme işlenmiştir.

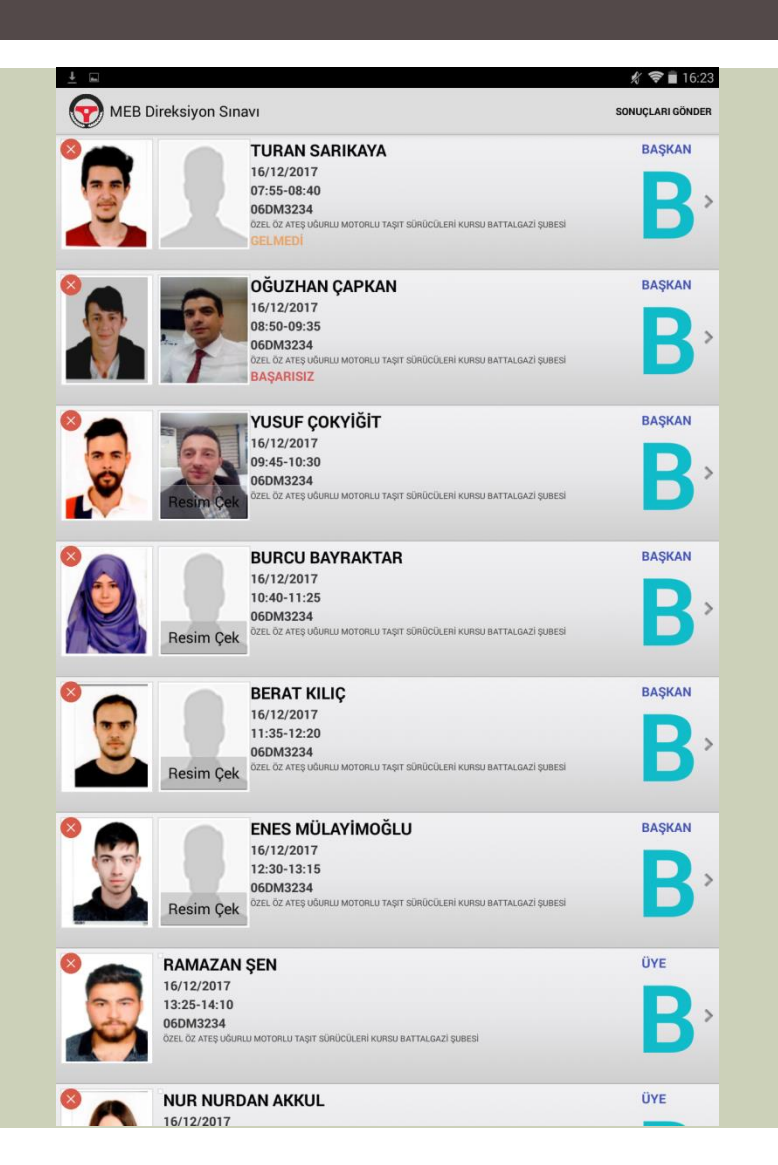

 Başarılı kursiyerin sonuç ekranı sağda görüldüğü gibidir.

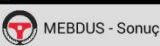

#### KURSİYERİN

Adı Soyadı :YUSUF ÇOKYİĞİT

İstediği Sürücü Sertifikasının Cinsi :B

Plaka No :06DM3234

Sürücü Kursu :99958337 KODLU ÖZEL ÖZ ATEŞ UĞURLU MOTORLU TAŞIT SÜRÜCÜLERİ KURSU BATTALGAZİ ŞUBESİ

16:24

#### (I) ARAÇ BİLGİSİ SORGULAMA BÖLÜMÜ

1- Lastiklerin havalarının yeterli olduğunu gözle kontrol edecek.

3- Işıklandırma sistemi (Araçtaki bütün lambaları açıp kapattıracak.)

Direksiyon kumandalarını (Uzun/kısa far, sinyal kolu ve silecek kolu) gösterecek.
Araç bagajının açacak (stepne, kriko, reflektör, ilkyardım çantası) gösterecek.

(II) SÜRÜŞ BECERİSİ VE TRAFİK ALGISINA YÖNELİK DAVRANIŞLAR BÖLÜMÜ

(28) HIZ KURALLARI İLE İLGİLİ DAVRANIŞLAR d- Hızlanma ve yavaşlanmalarda aracın hızını ayarlayamıyor. (1)

#### SINAV KOMİSYONU

Başkan : HÜSEYİN ÜÇÜNCÜ Sınav Tarihi ve Saati :16/12/2017 09:45-10:30

Sonuç :

Başarılı Başarısız

KURSIYER LİSTESİ

 Görüldüğü gibi başarılı olan kursiyerin isminin altında yeşil renkli yazı ile «BAŞARILI» yazacaktır.

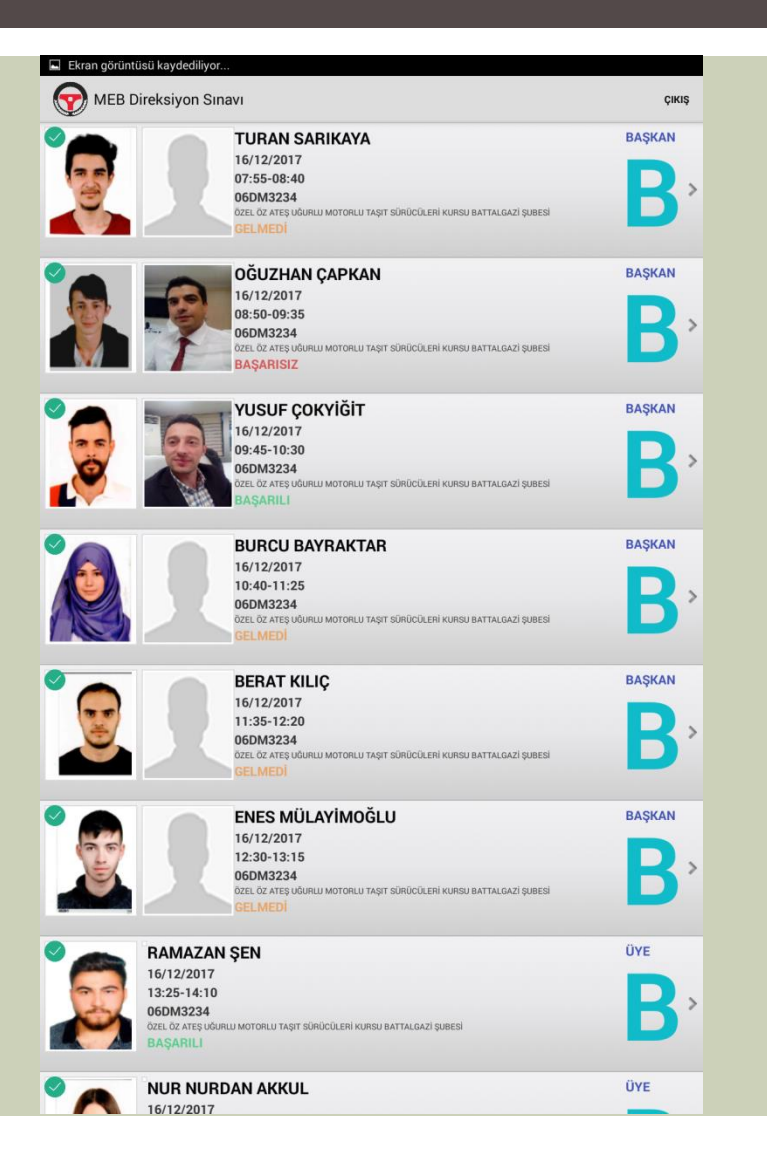

- Sınavları yapılan kursiyerlerin değerlendirme sonuçları internet bağlantısının olduğu yerde sisteme gönderilebilmektedir.
- «Değerlendirilen kursiyerlerin sonuçlarını göndermek istediğinize emin misiniz?» sorusu «Evet» seçilerek değerlendirilmesi yapılmış kursiyerlerin sonuçları sisteme yüklenecektir.

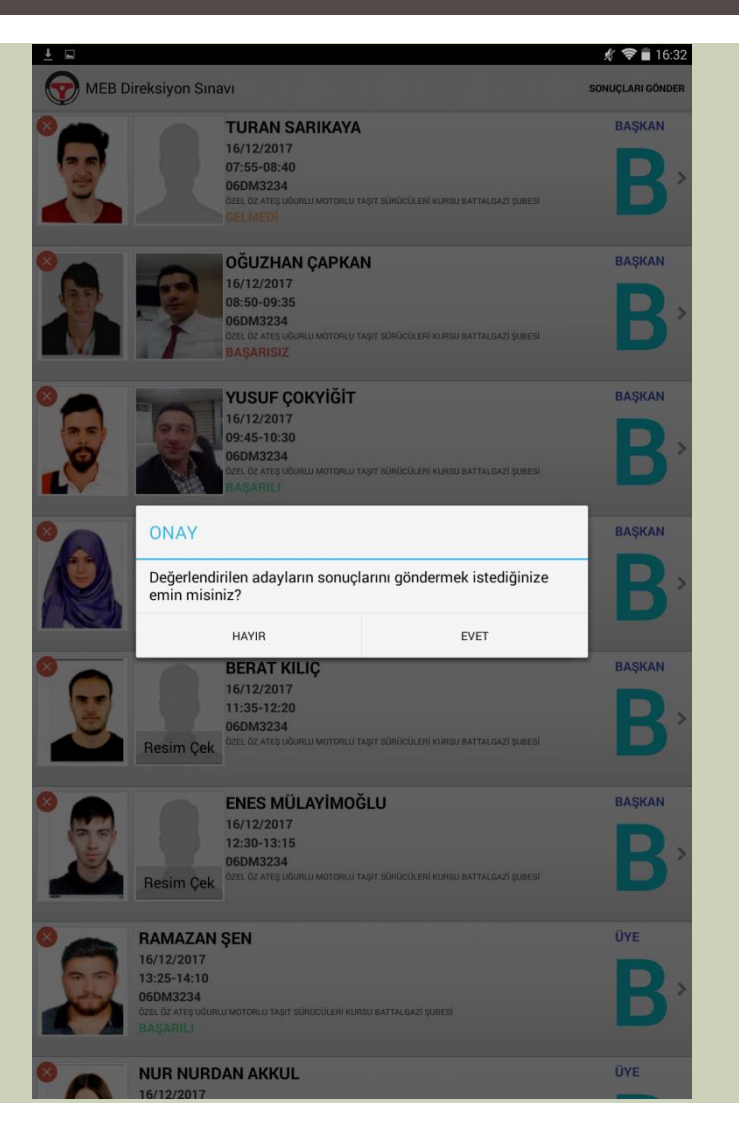

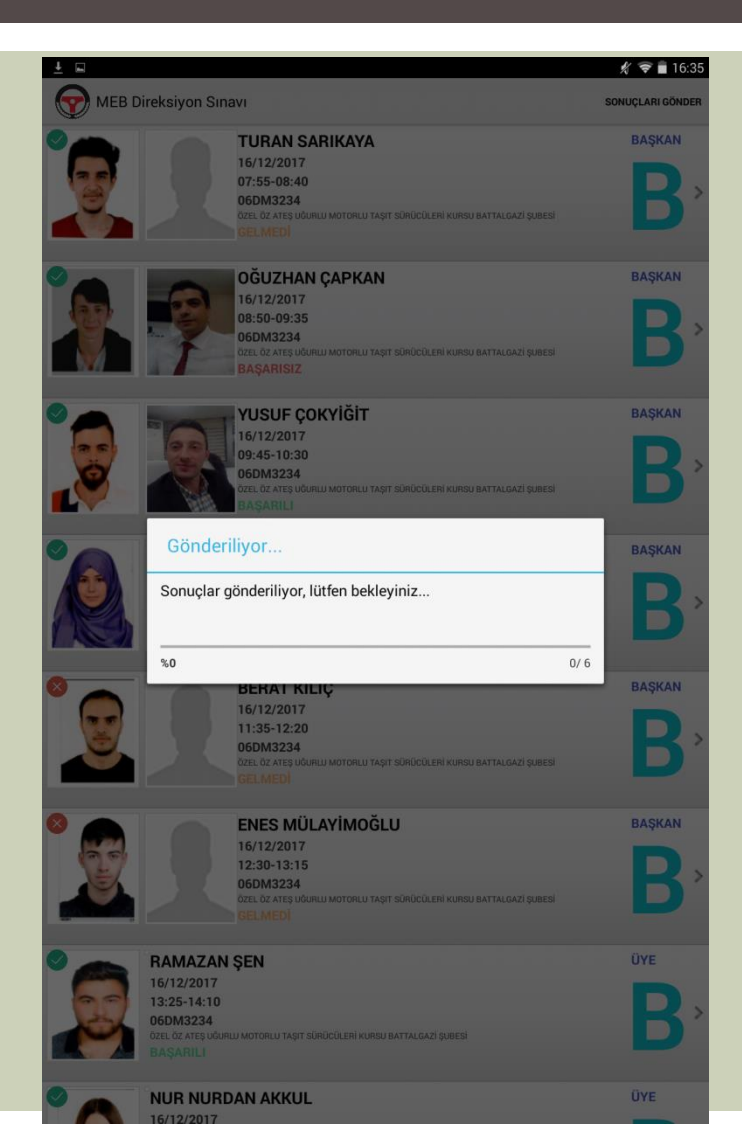

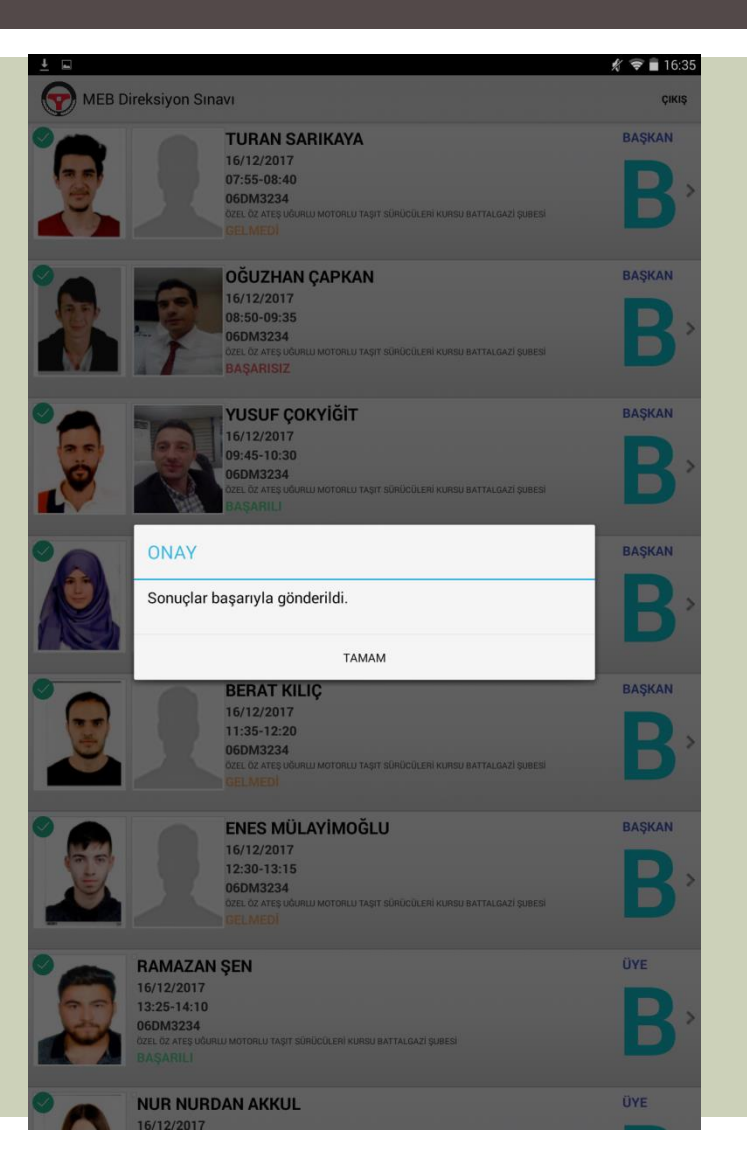